## CLUBHOUSE DROP-IN REGISTRATION HOW TO NAVIGATE:

Welcome Clubhouse families!! Please follow the instructions to properly register your child(ren) for drop in registration. Even though you may have chosen "Drop In Registration" when you originally enrolled for Clubhouse. We ask that all families indicate which days you are planning to send your child as a drop in so Clubhouse staff are aware which students to expect each day in program, as well as, keeping the proper staff to student ratios at each site.

Drop in Registrations needs to be added no later than 8:00am the morning of care needed. We open our "Drop In Calendar" 1 month at a time, so if you know which days of care you need, you are able to register them ahead of time. I am adding screen shots from the parent portal so you can see what it will look like on your end.

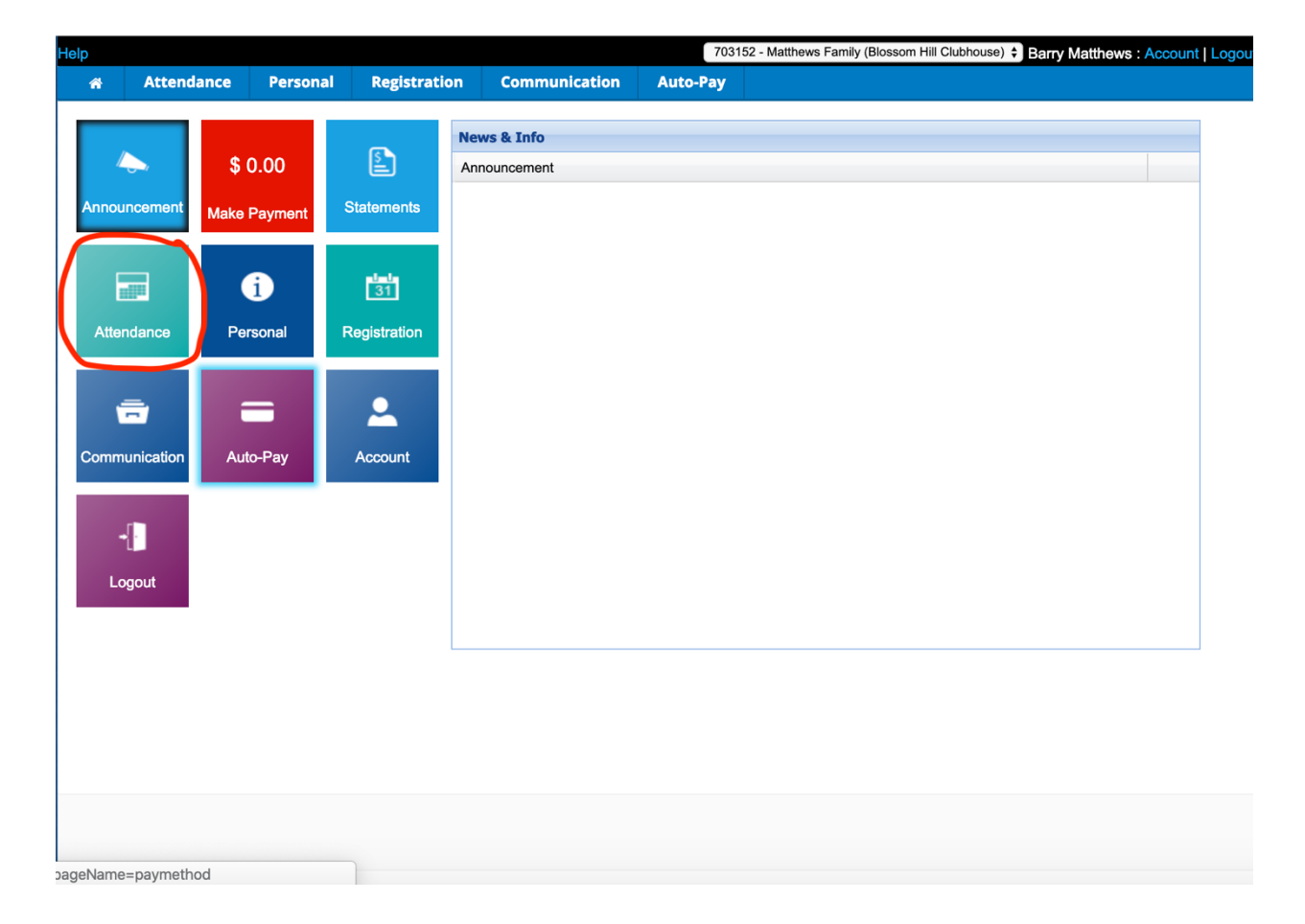

**<u>Step 1</u>**: Log into your Parent Portal account and click the "Attendance" option (see below).

<u>Step 2</u>: After clicking "Attendance" it will take you to the monthly Drop In Registration Calendar. Please make sure the Room states, "your school clubhouse 2021/2022 Drop In Registration" Find the date(s) you want to utilize drop in.

| Telp 703152 - Matthews Family (Blossom Hill Clubhouse) 🗘 Barry Matthews |                |              |                      |                   |                |     |           |
|-------------------------------------------------------------------------|----------------|--------------|----------------------|-------------------|----------------|-----|-----------|
| 🛪 Attendan                                                              | ce Personal    | Registration | Communication        | Auto-Pay          |                |     |           |
| Schodulo Information                                                    |                |              |                      |                   |                |     |           |
|                                                                         |                |              |                      |                   |                |     |           |
|                                                                         |                |              |                      |                   |                |     | Actions - |
| Student: Maria A                                                        | Room Discourse |              | 004/0000 Dava in Dav | distantian A      |                |     |           |
| Mana - Non Bosson Hill Clubhouse - 2021/2022 Drop in Registration -     |                |              |                      |                   |                |     |           |
|                                                                         |                |              | Augi                 | ist 2021 - 2021/2 | 2022 Clubhouse | >   |           |
| Start of Week                                                           | N              | lon          | Tue                  | Wed               |                | Thu | Fri       |
| Sun 08/01/2021                                                          | 02             | 03           |                      | 04                | 05             |     | 06        |
| 2021/2022 KinderCa                                                      | re             |              |                      |                   |                |     |           |
| Half Day                                                                |                |              |                      |                   |                |     |           |
| 2021/2022 KinderCa                                                      | re             |              |                      |                   |                |     |           |
| Full Day 8:00am-6:0                                                     | 0pm            |              |                      |                   |                |     |           |
| 2021/2022 KinderCa                                                      | re             |              |                      |                   |                |     |           |
| 1:30pm-6:00pm                                                           |                |              |                      |                   |                |     |           |
| 2021/2022 KinderCa                                                      | re             |              |                      |                   |                |     |           |
| 11:30am-5:00pm                                                          |                |              |                      |                   |                |     |           |
| 2021/2022 Drop in                                                       |                |              |                      |                   |                |     |           |
| Registration                                                            |                |              |                      |                   |                |     |           |
| 2021/2022 Before                                                        |                |              |                      |                   |                |     |           |
| School Care                                                             |                |              |                      |                   |                |     |           |
| 2021/2022 After Car                                                     | Ð              |              |                      |                   |                |     |           |
| Until 6:00pm                                                            |                |              |                      |                   |                |     |           |
| 2021/2022 Drop in A                                                     | M              |              |                      |                   |                |     |           |
| 2021/2022 Drop in F                                                     | м              |              |                      |                   |                |     |           |
| Sun 08/08/2021                                                          | 09             | 10           |                      | 11                | 12             |     | 13        |
| 2021/2022 KinderCa                                                      | re             |              |                      |                   |                |     |           |
| Half Day                                                                |                |              |                      |                   |                |     |           |
| 2021/2022 KinderCa                                                      | re             |              |                      |                   |                |     |           |
| Full Day 8:00am-6:0                                                     | 0pm            |              |                      |                   |                |     |           |
| 2021/2022 KinderCa                                                      | re             |              |                      |                   |                |     |           |

**<u>Step 3</u>**: After finding the day(s) you will need drop in, you will see options for "Drop In AM" or "Drop In PM". There will be check boxes for you to click indicating which option you need.

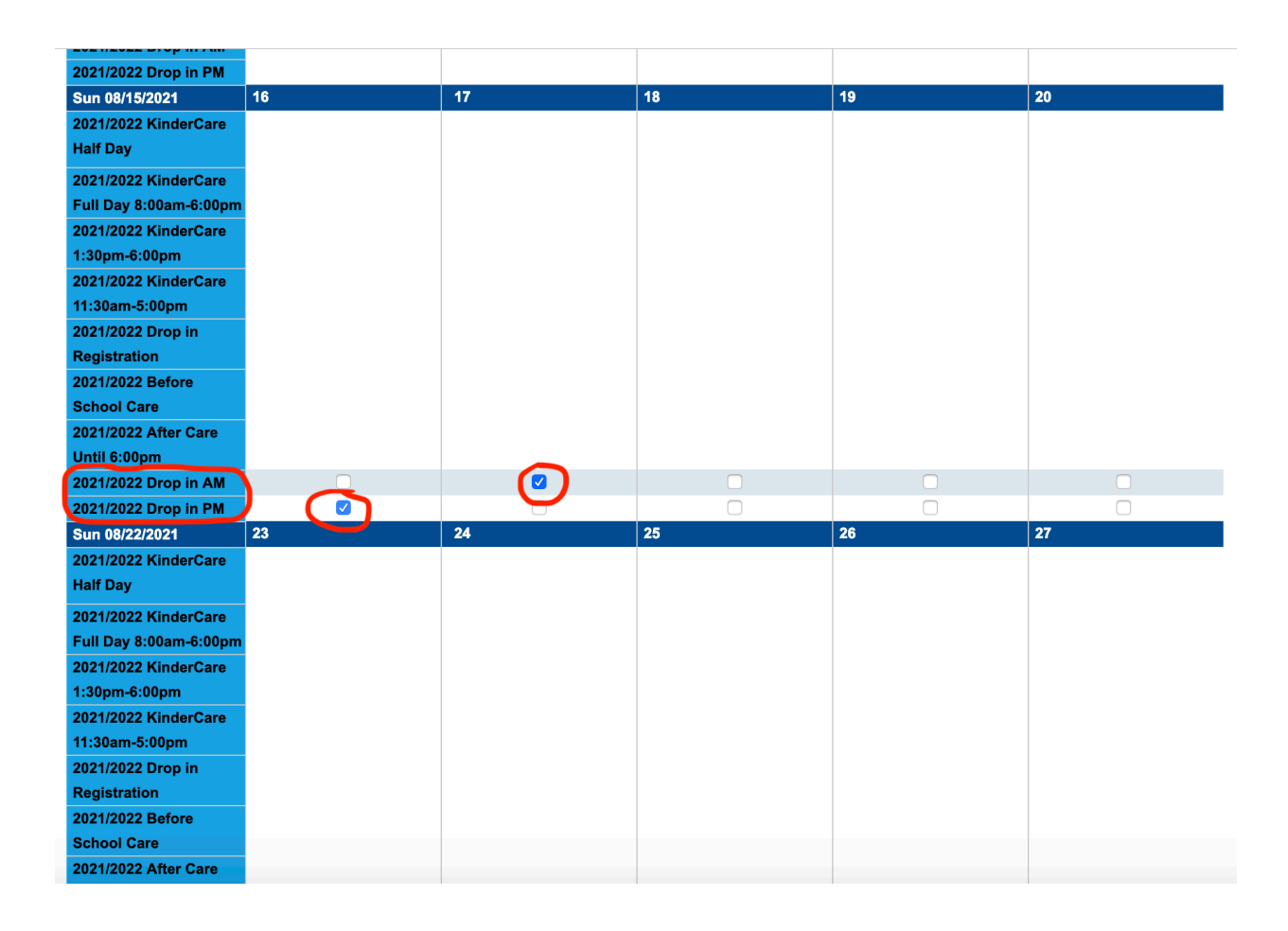

**<u>Step 4</u>**: After selecting the days of care needed, click "Save". You will then be able to view the selected choices by clicking "Attendance" to view the drop in dates you selected.